附件1

## 线上培训平台操作指南

## 一、全国科技监督评估培训平台注册

1. 获取到全国科技监督评估培训平台的注册二维码后,扫描二维码进入平台的信息填写注册页面。

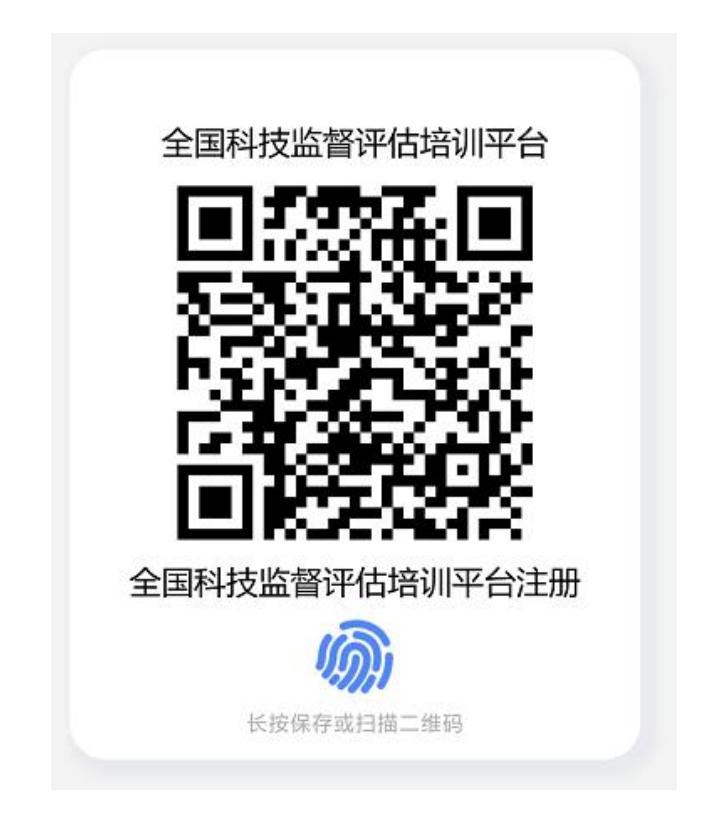

 根据表单要求,按照图示四个步骤进行个人信息的填写, 填写完毕点击注册按钮发送注册申请。

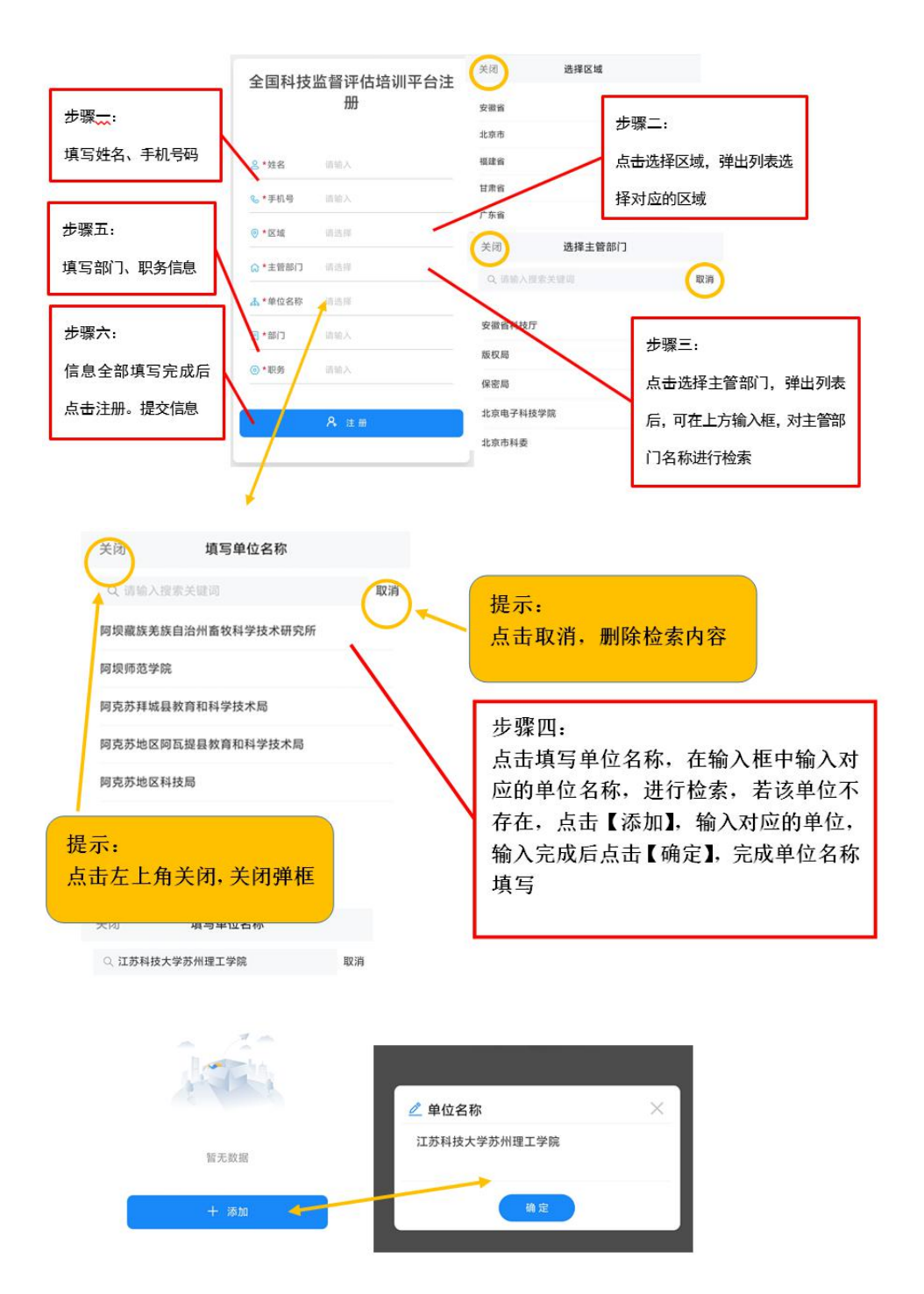

用户注册提交后,暂时不能登录系统,系统将发送消息给
对应主管部门负责人进行审批,审核通过后即可登录平台。

 用户注册提交后,系统会展现对应组织二维码,扫描该二 维码进行关注后,即可在微信中收取通知。

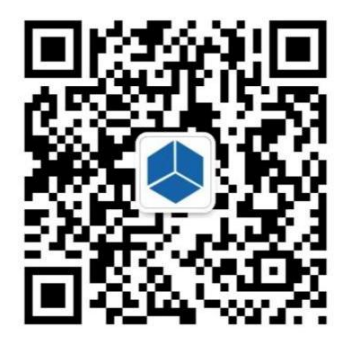

扫描二维码并关注组织,可以在微信中接收通知

## 二、客户端下载安装

使用全国科技监督评估培训平台需要事先下载安装企业微信客户端,官网下载地址与 IOS、安卓客户端 APP 安装二维码提供如下。

下载地址:

https://work.weixin.qq.com/?from=newsmeeting#indexDownload APP 安装二维码:

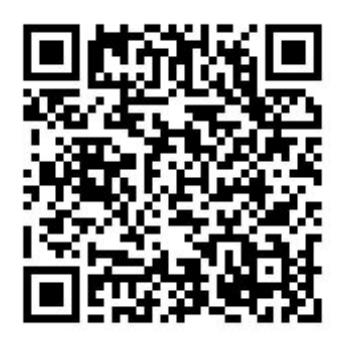

IOS 手机客户端

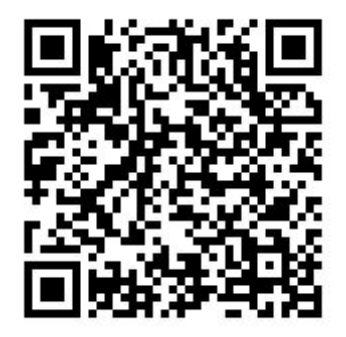

安卓手机客户端

## 三、全国科技监督评估培训平台手机端操作流程

(一)登录企业微信

初次登入企业微信时,用户需操作如下:

选择"手机号登录"方式登录→选择"全国科技监督评估培 训平台"工作身份→"进入"

(二)进入全国科技监督评估培训平台

点击"工作台",选择上方的"培训平台",进入全国科技监督评估培训平台。

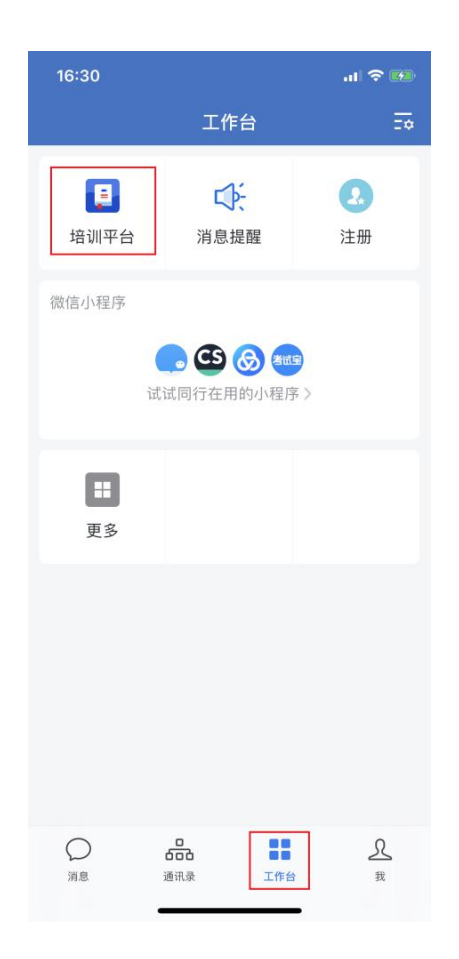

(三)全国科技监督评估培训平台页面

全国科技监督评估培训平台依托腾讯乐享建设,进入平台页 面后可以看到主页面包含我的课程、培训班、课程分类、最新课 程、推荐课程5个模块,对应功能列举如下:

- 1. "我的课程" ——在学课程
- 2. "最新通知" ——平台发布的通知资讯
- 3. "课程分类" ——按类目查找课程进行学习
- 4. "最新课程" ——课程
- 5."推荐课程" ——学习平台推荐课

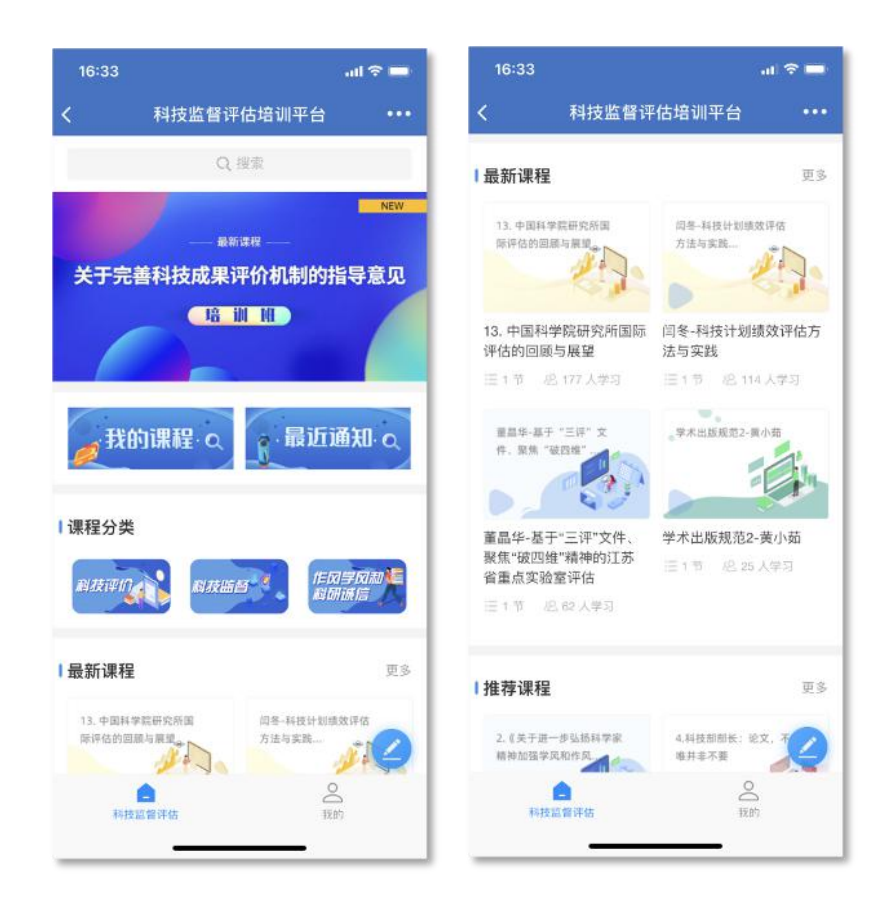

四、全国科技监督评估培训平台电脑端操作流程

(一)浏览器登录

1. 打开腾讯乐享主页 https://lexiangla.com/login 选择企业微 信登录。

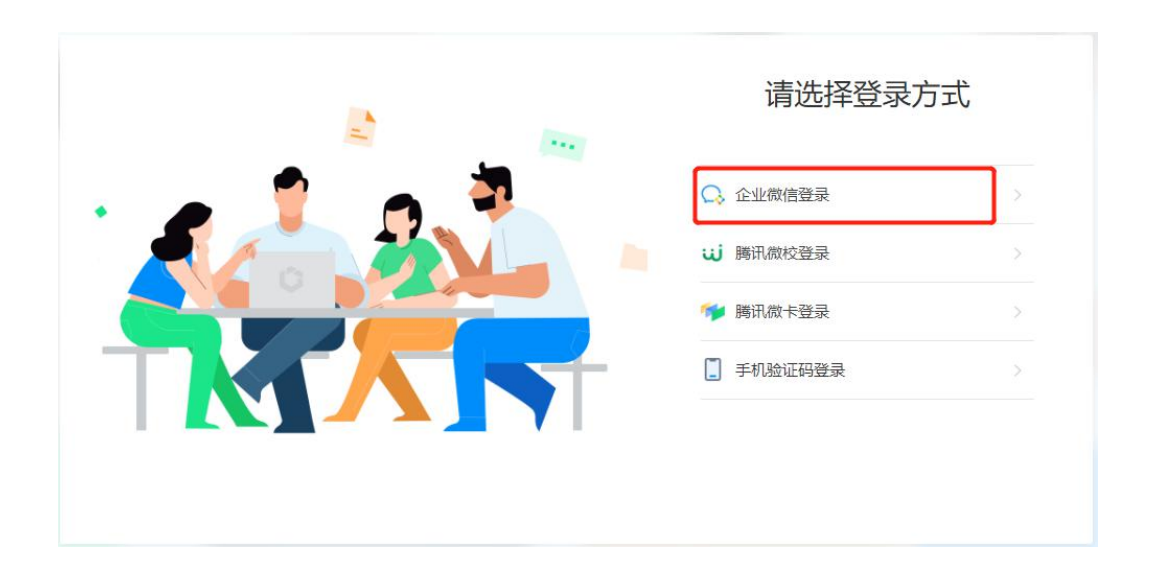

打开企业微信手机端 APP,扫描页面展示的二维码登录。
登陆成功,进入全国科技监督评估培训平台。

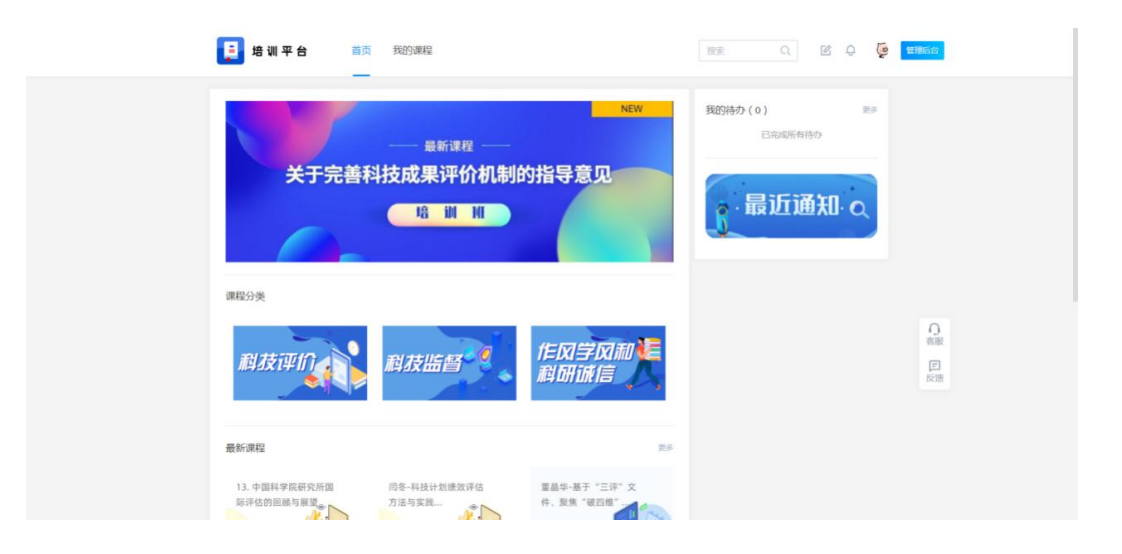

(二) 客户端登录

1. 下载企业微信 PC 客户端软件,下载地址如下: https://work.weixin.qq.com/?from=newsmeeting#indexDownload

2. 登录企业微信客户端:运行客户端软件后,使用手机端企业微信扫码并确认登录。

3. 访问全国科技监督评估培训平台: 点击"工作台",选择"培训平台"。

| (je    | 工作台           | 9 – | ΠX |
|--------|---------------|-----|----|
| Q      | Q 搜索应用        |     |    |
| 600    | 政务版 · 高效网格化管理 |     | ~  |
|        | 了解详情>         |     |    |
|        |               |     |    |
|        |               |     |    |
|        | 更多            |     | ~  |
|        |               |     |    |
|        |               |     |    |
|        |               |     |    |
|        |               |     |    |
| ⊘<br>≡ |               |     |    |

- 11 -

4. 跳转成功,进入全国科技监督评估培训平台页面显示如下。

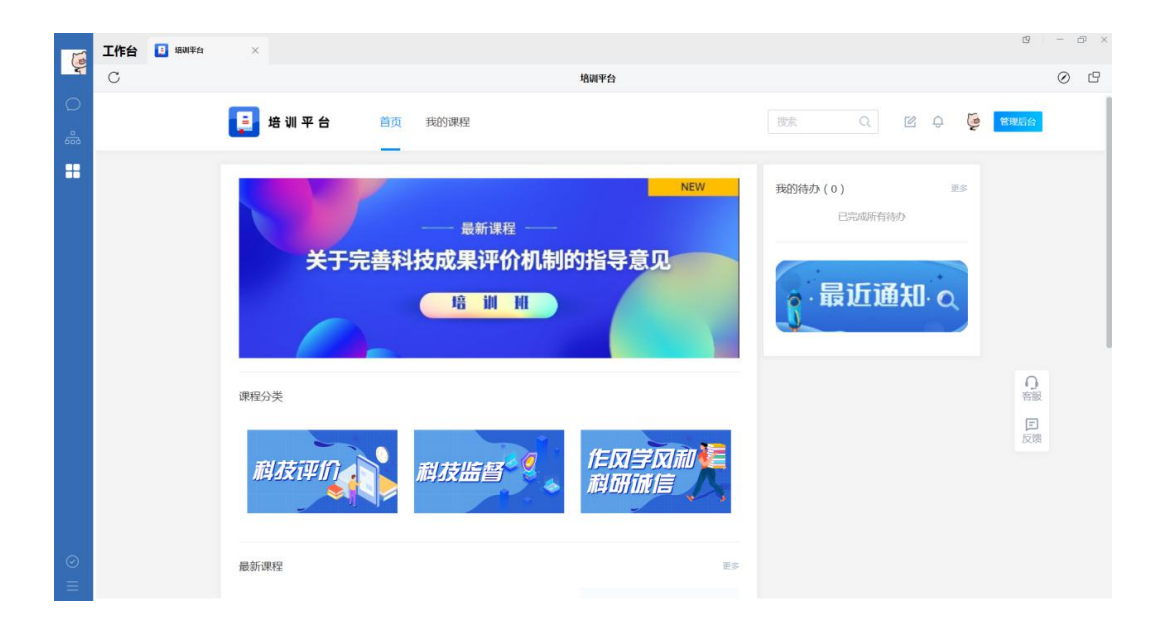